# YO**SENSI.**|O

# **YO Power**

User guide v 4.2

# **Release notes**

| Date       | Version | Changes                                                                                                    |
|------------|---------|----------------------------------------------------------------------------------------------------|
| 11.06.2021 | 1.0     | Initial release.                                                                                                    |
| 07.12.2021 | 2.0     | Change of power supply from 100~240 V AC, 50/60 Hz to 6<br>- 30 V DC, 5 - 21 V AC                                                                                                    |
| 06.09.2022 | 3.0     | Added specifications of the device, Installation instruction,<br>upgraded device configuration and operation of the device,<br>updated payloads description, added compliance statement                                                                                         |
| 31.07.2023 | 4.0     | Added CT clamps up to 1000 A, added configuration option<br>node with Yosensi Management Platform. CLI configuration<br>is outdated for new device (firmware 3.3.0 and older).<br>Changed description of connecting nodes with Yosensi<br>Management Platform.                  |
| 25.10.2023 | 4.1     | Added new configurable parameters: energysendinterval,<br>currentsream, energymeter, powerfactor, voltage,<br>clearenergy. New form based editor option in device<br>configuration. Configuration of the device via Yosensi mobile<br>app. Changed decoded payload description. |
| 19.12.2023 | 4.2     | Added outlier detection mechanism with description                                                                                                    |

# Content

| Release notes                                       | 2  |
|-----------------------------------------------------|----|
| Content                                             | 3  |
| Product description                                 | 4  |
| Overview                                            | 4  |
| Physical interfaces                                 | 5  |
| LEDs                                                | 5  |
| Buttons                                             | 5  |
| Specifications                                      | 6  |
| Physical                                            | 6  |
| Operating conditions                                | 7  |
| Measured values                                     | 7  |
| Current                                             | 7  |
| Energy                                              | 8  |
| Installation                                        | 9  |
| Package contents                                    | 9  |
| Safety precautions                                  | 9  |
| Installation guide                                  | 10 |
| Operation                                           | 15 |
| IoT system components                               | 15 |
| Device configuration                                | 16 |
| Configurable parameters                             | 16 |
| Parameters description                              | 19 |
| Configuration node with Yosensi Management Platform | 22 |
| Configuration node with Yosensi mobile app          | 23 |
| Connecting node with network                        | 24 |
| Yosensi Management Platform configuration           | 24 |
| Adding a node manually                              | 24 |
| Adding node via Bluetooth                           | 27 |
| Payload description                                 | 28 |
| First frame                                         | 28 |
| Second frame:                                       | 29 |
| Third frame                                         | 30 |
| Compliance statements                               | 31 |

# **Product description**

### **Overview**

The YO Power measures AC flowing through devices connected to the electricity grid. With one YO Power it is possible to measure the current simultaneously (e.g., in two three-phase, six single-phase, one three-phase and three single-phase devices, etc.). It is possible to install current clamps without knowing the direction through which the current flows. Wireless communication eliminates the need for additional wiring or conversion of existing installations. By means of the application algorithm developed by the Yosensi Team it is possible to establish accurate measure of current and power consumption.

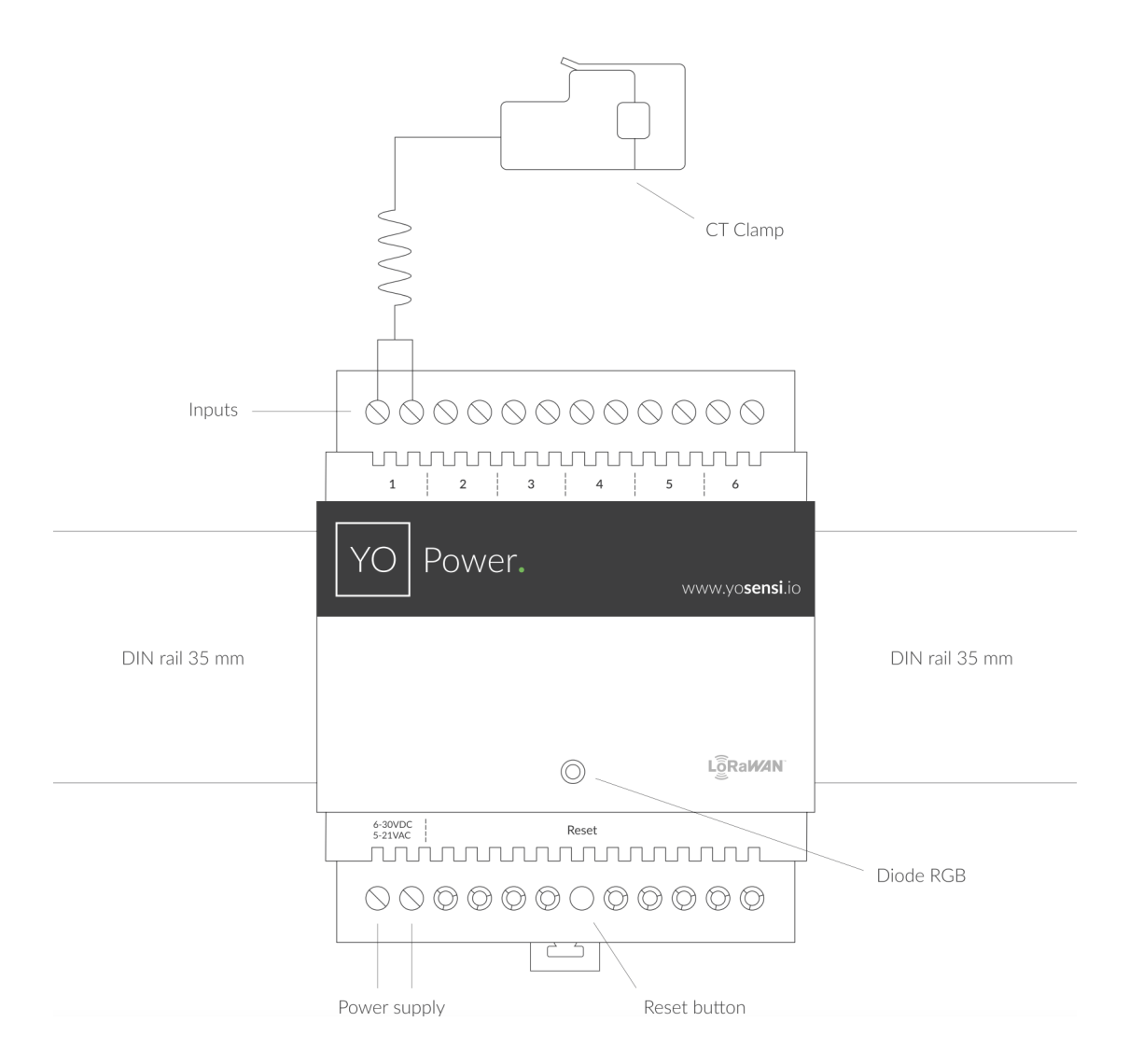

Figure 1 Device top view.

Device sticker placed on the right side of the device enclosure contains information about model, version, LoRaWAN region and 3 parameters important in case of device identification and configuration:

- DEV EUI: 64-bit unique device identifier in a LoRaWAN network,
- **DEV ADDR:** address required to connect via ABP activation type to LoRaWAN,
- **BLE MAC:** bluetooth physical address.

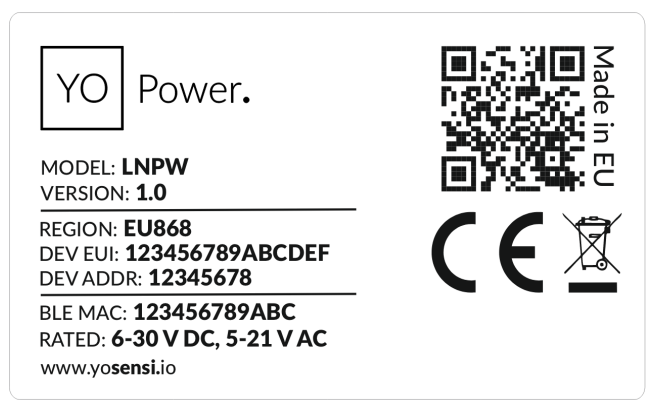

Figure 2 Device label.

### **Physical interfaces**

#### LEDs

YO Power communicates its current behavior to the user by RGBW LED placed on the top of the device shown on figure one.

#### DIODE STATUES INTERPRETATION

| BEHAVIOUR      | COLOUR | DEVICE STATUS                                                                                                    |
|----------------|--------|----------------------------------------------------------------------------------------------------|
| Single flash   | Green  | General: device is working correctly (power and memory).                                                                                                    |
| Single flash   | Red    | <b>General:</b> device is working incorrectly (power and memory).<br><b>LoRaWAN communication:</b> failed to receive an<br>acknowledgement from LoRaWAN Server within specified<br>timeout. |
| Single flash   | White  | <b>LoRaWAN communication:</b> LoRaWAN frame sent \ confirmation from LoRaWAN Server after receiving the frame.                                                                              |
| Slow flashing  | Blue   | <b>BLE communication:</b> connection to the device via BLE (configuration).                                                                                                    |
| Rapid flashing | Blue   | LoRaWAN communication: connecting to LoRaWAN network.                                                                                                    |

#### Buttons

YO Power is equipped with one reset button inside the device on the PCB board under the inscription "reset" shown on the figure 1. It is possible to press it with a thin stick.

# **Specifications**

## Physical

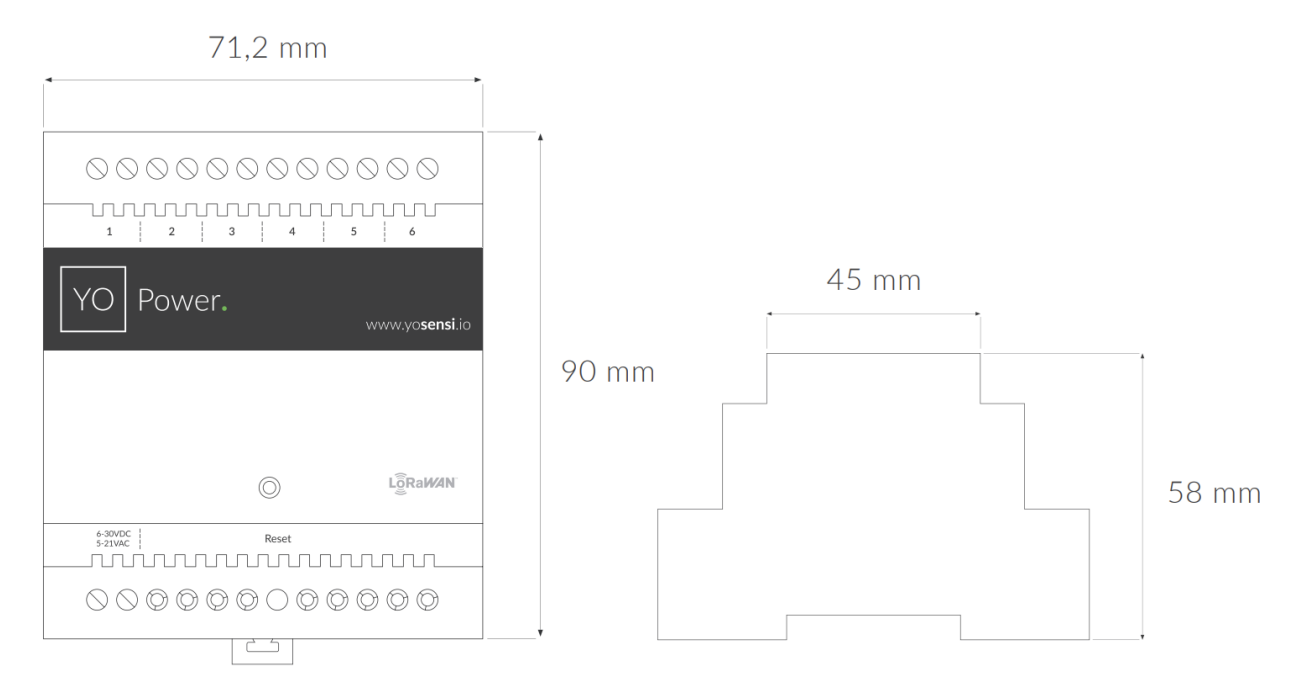

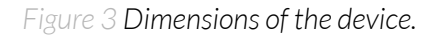

| Dimensions            | Height: 90 mm<br>Width: 71,2 (4 pole) mm<br>Depth: 58 mm |
|-----------------------|----------------------------------------------------------|
| Colour                | Light grey                                               |
| Mounting method       | 35 mm DIN rail<br>Vertical (can be screwed to the wall)  |
| Enclosure material    | Polycarbonate                                            |
| Fire resistance class | UL94-VO                                                  |
| Level of protection   | IP20                                                     |
| Weight                | 125,2 g                                                  |

#### PHYSICAL SPECIFICATION

### **Operating conditions**

#### OPERATING CONDITIONS

| Temperature       | 0° to 70°C                                                  |
|-------------------|-------------------------------------------------------------|
| Humidity          | 0 to 90%                                                    |
| Placement         | Indoor use                                                  |
| Power supply      | 6 - 30 V DC<br>5 - 21 V AC                                  |
| Power consumption | Typical: 12 mA DC (12 V DC)<br>Maximum: 120 mA DC (12 V DC) |

### **Measured values**

#### MEASUREMENT RANGES

| Parameter    | Measuring range        | Accuracy               |
|--------------|------------------------|------------------------|
|              | CT Model : 50mA-100 A  | ±1%                    |
|              | CT Model: 40mA-160A    | ±3%                    |
|              | CT Model : 50mA-200 A  | ±3%                    |
| Current      | CT Model : 50mA-400 A  | ±3%                    |
|              | CT Model : 50mA-600 A  | ±3%                    |
|              | CT Model : 50mA-800 A  | ±3%                    |
|              | CT Model : 50mA-1000 A | ±3%                    |
| Energy meter | 0-230∨                 | Not given in datasheet |

#### Current

YO Power offers automatically switchable measurement ranges, which results in even greater precision when measuring current. The YO Power has measurement inputs with specialized integrated circuits (e.g. specialized analog-to-digital converters) that ensure high measurement accuracy.

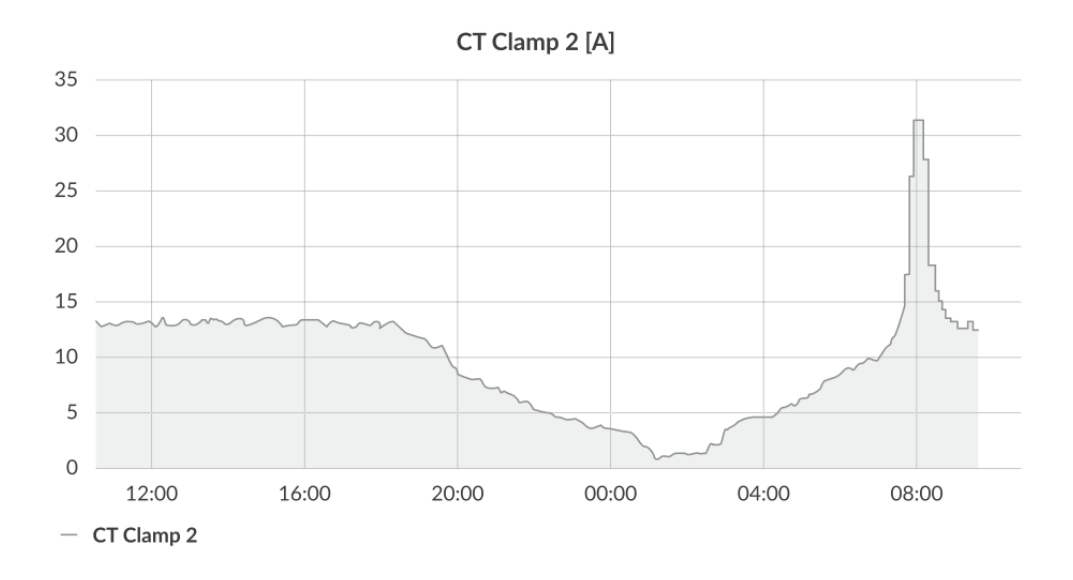

Figure 4 Current flow on the second channel of the device exemplary chart.

#### Energy

Each time YO Power makes measurements it stores the value of current in internal memory. Then for each measurement it calculates the power on each electrical grid connected to the current transducer. Device sends LoRa packet about energy consumption in a given time interval [s]. The value of the energy meter is calculated after the first startup or reset of the device.

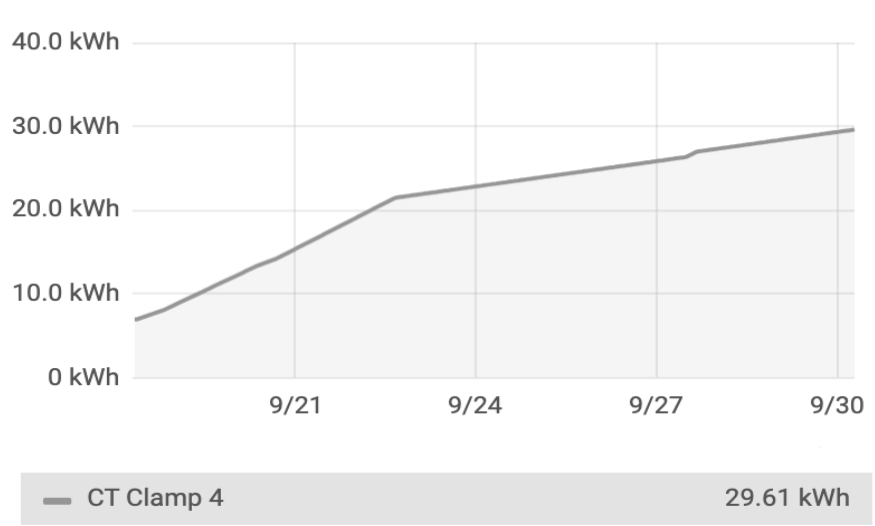

CT Clamp 4

Figure 5 Energy meter chart on.

# Installation

# Package contents

- 1. Device.
- 2. Warranty card.

### Safety precautions

#### SAFETY PRECAUTIONS

| SYMBOL | DESCRIPTION                                                                                                    |
|--------|----------------------------------------------------------------------------------------------------|
|        | Device is marked with a symbol saying that electrical and electronic<br>products may not be mixed with unsorted household waste. Remember<br>that batteries used to power the device must be treated at a specialized<br>treatment facility. |
|        | Remember about possible electrostatic discharge when replacing battery, connecting input or doing some other operations near inside electronics.                                                                                             |
|        | Be careful while handling the device – dropping it may cause damage that will affect the sensors and other electronics inside.                                                                                                    |
|        | When installing the device on the wall remember to wear adequate protective equipment.                                                                                                    |
| !      | To maintain the level of protection device cover screws must be properly tightened. Device shouldn't be used without cover.                                                                                                    |
|        | Any actions inside the device's enclosure (excluding replacing batteries) must<br>be performed by trained personnel only.                                                                                                    |
|        | Clean the device only with damp cloth.                                                                                                    |
|        | Device is intended for indoor use. Make sure that device is not exposed for<br>long term UV rays and in an environment in the immediate vicinity of water<br>which may flood the device.                                                     |

## Installation guide

1. Mount the device on a 35 mm DIN rail.

|                | $\begin{array}{ c c c c c c c c c c c c c c c c c c c$ |                |
|----------------|--------------------------------------------------------|----------------|
| DIN rail 35 mm |                                                        | DIN rail 35 mm |
|                | L     D     RaMAN                                      |                |
|                | 6-30VDC Reset                                          |                |
|                |                                                        |                |

Figure 6 Device mounting instructions.

2. Connect the inputs to the individual channels of the device according to the polarity shown on the enclosure label.

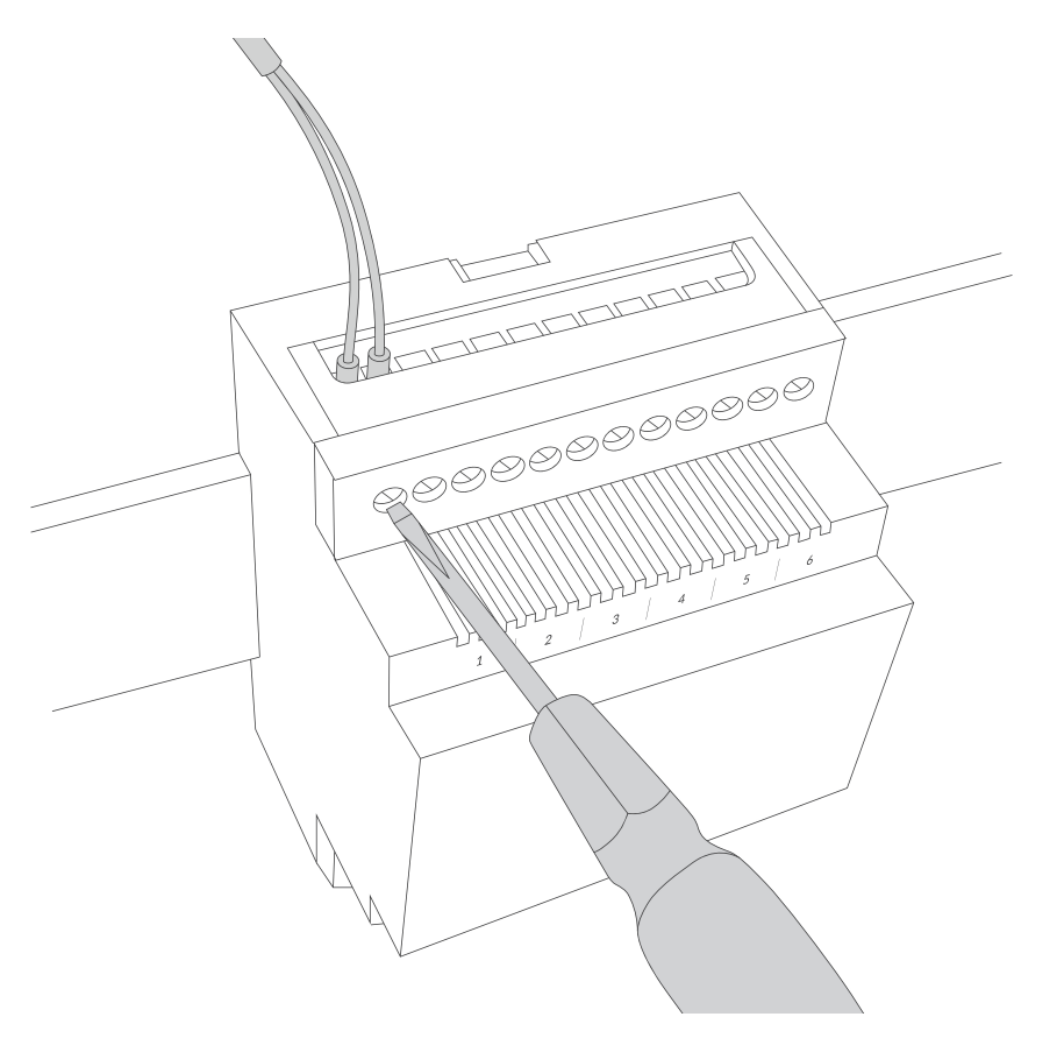

*Figure 7* Connect the inputs to the individual channels of the device.

- 3. Fasten the current clamps around the wires in which the current is to be measured (a clamp should be placed around one wire).

Figure 8 Instruction on how to fasten the current clamps around the wires.

4. Screw the power supply wires to the device regardless of polarity (6 - 30 V DC, 5 - 21 V AC).

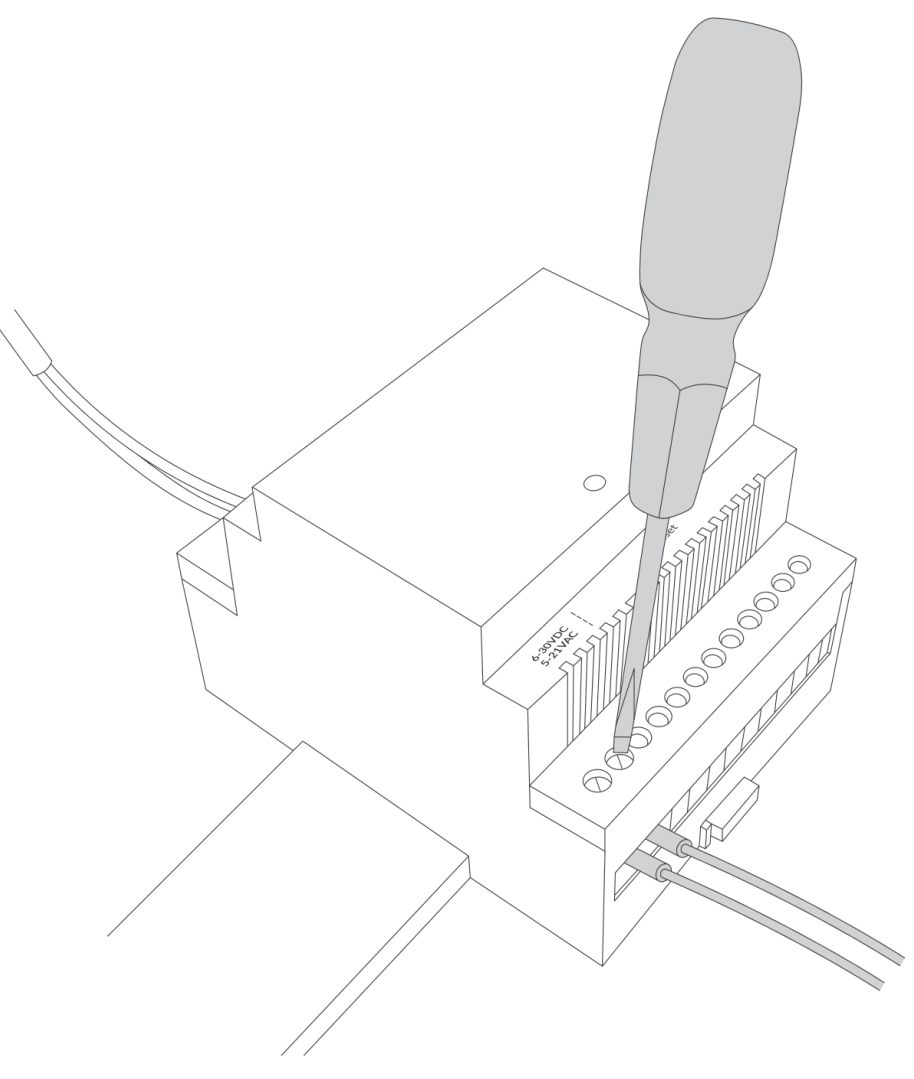

*Figure 9* Instruction on how to connect the power to the device.

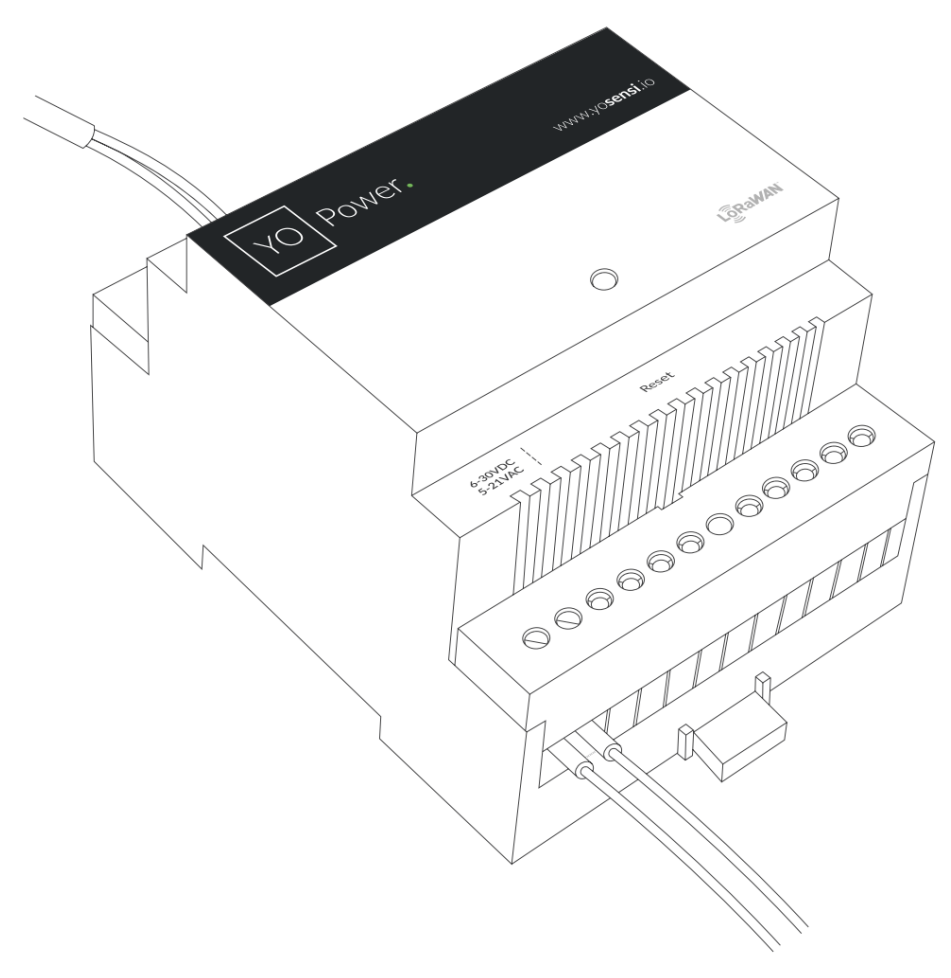

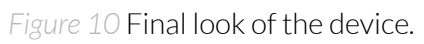

# Operation

### IoT system components

Typical IoT systems consist of 3 main elements (*Figure 11*), brief described below. In order to set communication, each element must be properly configured.

- 1. **Node** device with sensors and a wireless communication module that gathers data, forms the payload and sends it to the gateway.
- 2. **Gateway** device similar to routers, equipped with a LoRa concentrator, that receives LoRa packets and send them to the Internet-connected server.
- 3. **Server** in most cases, a cloud-based service where data is processed, stored, analysed, and presented in user-friendly ways (via a user interface); Yosensi default and recommended tools are Yosensi Management Platform (for IoT structure management) and Grafana (for data presentation).

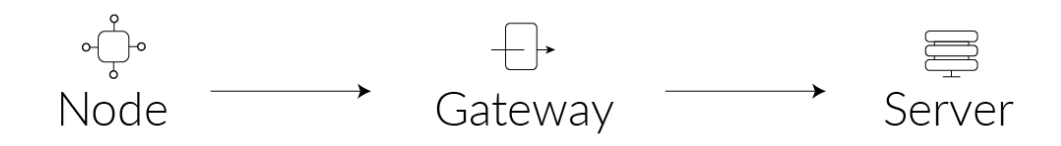

Figure 11 IoT system components.

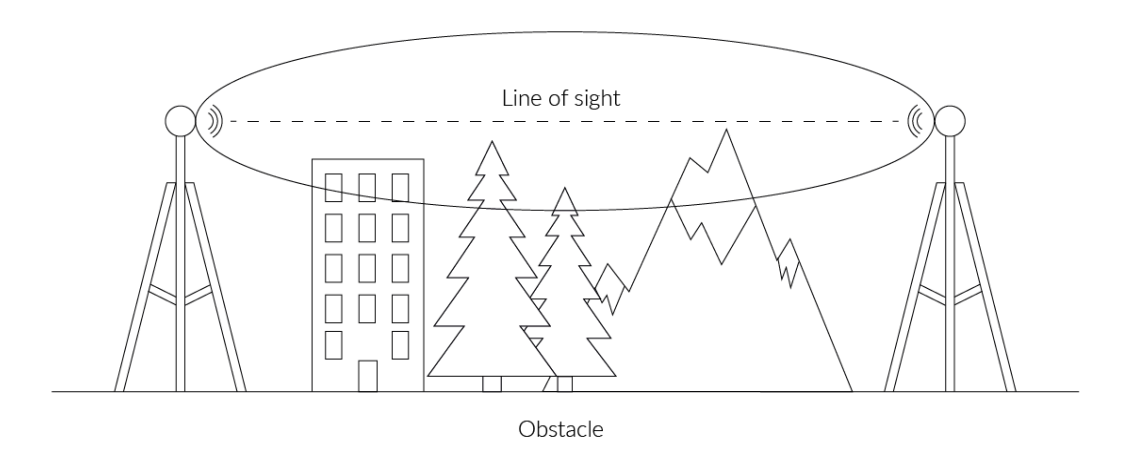

Figure 12 Fresnel zone where communication between two antennas can occur.

### **Device configuration**

#### Configurable parameters

A few parameters must be set before sending data to the gateway. The default firmware is configured in OTAA mode with predefined *deveui*, *appkey* (OTAA) and *appskey*, *nwkskey* (ABP).

Configuration of the device is stored in a JSON file divided into the following sections:

- **info** (generic, read only): information about the device,
- lorawan (generic): configuration data for LoRaWAN connection,
- **ble** (generic): bluetooth settings,
- **device** (dynamic): individual configuration for a specific device (this section's structure differs for each device),
- **channels** (dynamic): each channel of YO Power with specific configuration of current stream energy meter, voltage on electricity grid.

Sample configuration file for the YO Power device.

```
{
 "info": {
   "devmodel": "LNPW",
   "fwver": "4.0.1",
   "loraradio": "SX1261",
   "lorawanver": "1.0.2",
   "loraregion": "EU868",
    "blemacaddr": "80e126180c74"
 },
  "lorawan": {
    "subband": 1,
    "nwktype": "private",
    "acttype": "otaa",
    "otaa": {
      "deveui": "0123456789abcdef",
      "appeui": "fedcba9876543210",
      "appkey": "000102030405060708090a0b0c0d0e0f",
      "trials": 3
   },
    "abp": {
      "devaddr": "01234567",
      "nwkskey": "0123456789abcdef0123456789abcdef",
      "appskey": "000102030405060708090a0b0c0d0e0f"
   }
 },
  "ble": {
    "power": 0,
   "interval": 1600
 },
  "device": {
   "measinterval": 300,
   "measthreshold": 10,
   "ch1cttype": "50mA-100A",
    "ch2cttype": "50mA-100A",
    "ch3cttype": "50mA-100A",
    "ch4cttype": "50mA-100A",
    "ch5cttype": "50mA-100A"
    "ch6cttype": "50mA-100A",
    "energysendinterval": 3600,
```

```
page 17/33
```

```
"channels": [
     {
       "channel": 1,
       "currentstream": "on",
       "energymeter": "on",
       "voltage": 230,
      "powerfactor": 0.90,
"clearenergy": "no"
    },
     {
      "channel": 2,
       "currentstream": "on",
       "energymeter": "on",
       "voltage": 230,
       "powerfactor": 0.90,
       "clearenergy": "no"
    },
     {
       "channel": 3,
       "currentstream": "on",
       "energymeter": "on",
       "voltage": 230,
       "powerfactor": 0.90,
       "clearenergy": "no"
    },
     {
       "channel": 4,
       "currentstream": "on",
       "energymeter": "on",
       "voltage": 230,
       "powerfactor": 0.90,
       "clearenergy": "no"
    },
     {
       "channel": 5,
       "currentstream": "on",
       "energymeter": "on",
       "voltage": 230,
       "powerfactor": 0.90,
       "clearenergy": "no"
    },
     {
       "channel": 6,
       "currentstream": "on",
       "energymeter": "on",
       "voltage": 230,
       "powerfactor": 0.90,
       "clearenergy": "no"
    }
  ]
}
```

}

#### **GENERICS PARAMETERS**

| SECTION         | NAME       | DESCRIPTION                                | POSSIBLE<br>VALUES    | DEFAULT<br>VALUE    | READ/<br>WRITE |
|-----------------|------------|--------------------------------------------|-----------------------|---------------------|----------------|
|                 | devmodel   | Device name                                | _                     | LNPW                | R              |
|                 | fwver      | Firmware version                           | -                     | 4.0.1               | R              |
| info            | loraradio  | Radio chipset model                        | -                     | SX1261 <sup>1</sup> | R              |
| IIIIO           | lorawanver | LoRaWAN stack version                      | -                     | 1.0.2               | R              |
|                 | loraregion | LoRaWAN region                             | -                     | EU8681              | R              |
|                 | blemacaddr | Bluetooth LE address                       | -                     | predefined          | R              |
|                 | subband    | Uplink subband number                      | Table <sup>2</sup>    | predefined          | R/W            |
| lorawan         | nwktype    | Network type                               | public,<br>private    | public              | R/W            |
|                 | acttype    | Activation type                            | otaa, abp             | otaa                | R/W            |
|                 | deveui     | Device EUI (Extended<br>Unique Identifier) | 8 B (HEX)             | predefined          | R/W            |
| lorawan         | appeui     | Application EUI                            | 8 B (HEX)             | predefined          | R/W            |
| -otaa           | appkey     | Application Key                            | 16 B (HEX)            | predefined          | R/W            |
|                 | trials     | Join request trials                        | 1-9                   | 3                   | R/W            |
|                 | devaddr    | Device Address                             | 4 B (HEX)             | predefined          | R/W            |
| lorawan<br>-abp | nwkskey    | Network Session Key                        | 16 B (HEX)            | predefined          | R/W            |
|                 | appskey    | Application Session Key                    | 16 B (HEX)            | predefined          | R/W            |
| blo             | power      | Bluetooth LE transmit power<br>[dBm]       | O <sup>4</sup>        | 0                   | R/W            |
| שוע             | interval   | Bluetooth LE advertising interval [ms]     | MS_INPUT <sup>3</sup> | 1600                | R/W            |

<sup>1</sup> LoRa radio chipset used defines the LoRaWAN region: SX1261 - EU868; SX1262 - AU915, US915, AS923

<sup>2</sup> Uplink subband list for specific LoRaWAN regions - UPLINK SUBBAND Table.

<sup>3</sup> Calculation formula: MS\_INPUT = INTERVAL\_MS × 1.6.

<sup>4</sup>Change currently not supported.

#### **DEVICE PARAMETERS**

| NAME                     | DESCRIPTION                                                               | POSSIBLE<br>VALUES                                                                               | DEFAULT<br>VALUE | READ/<br>WRITE |
|--------------------------|---------------------------------------------------------------------------|--------------------------------------------------------------------------------------------------|------------------|----------------|
| measinterval             | Measuring and sending interval LoRa [s]                                   | 120-999999                                                                                       | 300              | R/W            |
| measthreshold            | Measurement threshold for each channel                                    | 1-9999                                                                                           | 10               | R/W            |
| ch1cttype –<br>ch6cttype | Number of channels with<br>different possible CT clamps.                  | 50mA-100 A,<br>40mA-160 A,<br>50mA-200A,<br>50mA-400A,<br>50mA-600A,<br>50mA-800A,<br>50mA-1000A | 50mA-100A        | R/W            |
| energysendinterval       | Interval of time which sends<br>information about measured<br>energy [s]. | 600-999999                                                                                       | 3600             | R/W            |
| currentstream            | Streaming of current flow on electrical networks.                         | on, off                                                                                          | on               | R/W            |
| energymeter              | Energy meter for each channel<br>[kWh].                                   | on, off                                                                                          | on               | R/W            |
| voltage                  | Voltage for each channel of the electricity grid [V].                     | 1-1000                                                                                           | 230/110          | R/W            |
| powerfactor              | Power factor                                                              | 0 - 1                                                                                            | 0.90             | R/W            |
| clearenergy              | Reset of stored energy meter on each channel.                             | no, yes                                                                                          | no               | R/W            |

#### Parameters description

- *nwktype:* used for setting the device in public or private network type.
- *acttype:* used for setting the device in ABP or OTAA mode.
- **deveui, ..., appskey:** predefined addresses and keys, these parameters are generated using multiple IDs specific to the particular MCU and are unique for each device.; they can be changed if needed.
- **interval:** determines the interval of sending broadcast packets, used to connect to every BLE receiver around the device.

- **subband:** used for setting the communication frequency sub-band in LoRaWAN.
- **measinterval:** measurement interval [s] between sending LoRa packets with value of measurements of current.
- **measthreshold:** measurement threshold for each channel. If the current value between the previous measurement and the next differs by a value of 'meastreshold', it queues this data for sending. The current difference is reported in subsequent LoRa packets along with the measurement time.
- **ch1cttype...ch6cttype:** 6 different channels to which the current transducer clamps can be connected. For correct measurements and measuring ranges, the possible value must coincide with the sensor connected to the device.
- **energysendinterval**: Interval of time which sends information about calculated energy in electrical network [s]. The minimum time interval between measurement is 600 s.
- **currentstream**: YO Power monitor current flow on each phase. This parameter activates or deactivates streaming and monitoring current on Yosensi Management platform.
- **energymeter**: This parameter activates or deactivates the energy meter. Due to current flow on each phase YO Power stores information about current. Algorithms built in the device calculate energy consumption and send a LoRa packet with a given parameter **'energysendinterval'**.
- **voltage**: voltage of electricity grid [V]. This parameter differs for LoRa regions. YO Power with firmware for EU868 is 230 V, AU915 220 V and US915 is 110 V.
- **powerfactor**: power factor is the ratio of working power, measured in kilowatts (kW), to apparent power, measured in kilovolt amperes (kVA). Apparent power, also known as demand, is the measure of the amount of power used to run machinery and equipment during a certain period. Default value is 0.9.
- **clearenergy**: parameter that clears the value of measured energy consumption.

#### Outlier detection mechanism

The **measthreshold** configuration parameter defines the sensitivity range for each data point used to determine if the subsequent measurement should be placed in the payload and sent to the server. If all values are within range, then only the first and last values remain (see the left side of *Figure 25*). If measurements are out of range, then the payload includes more than two points (see the right side of *Figure 13*). The scenario where too many data points exist such that they do not fit in one payload is possible, so they are sent in subsequent payloads with a reduced sending time despite the value configured in *measinterval* 

page 21/33

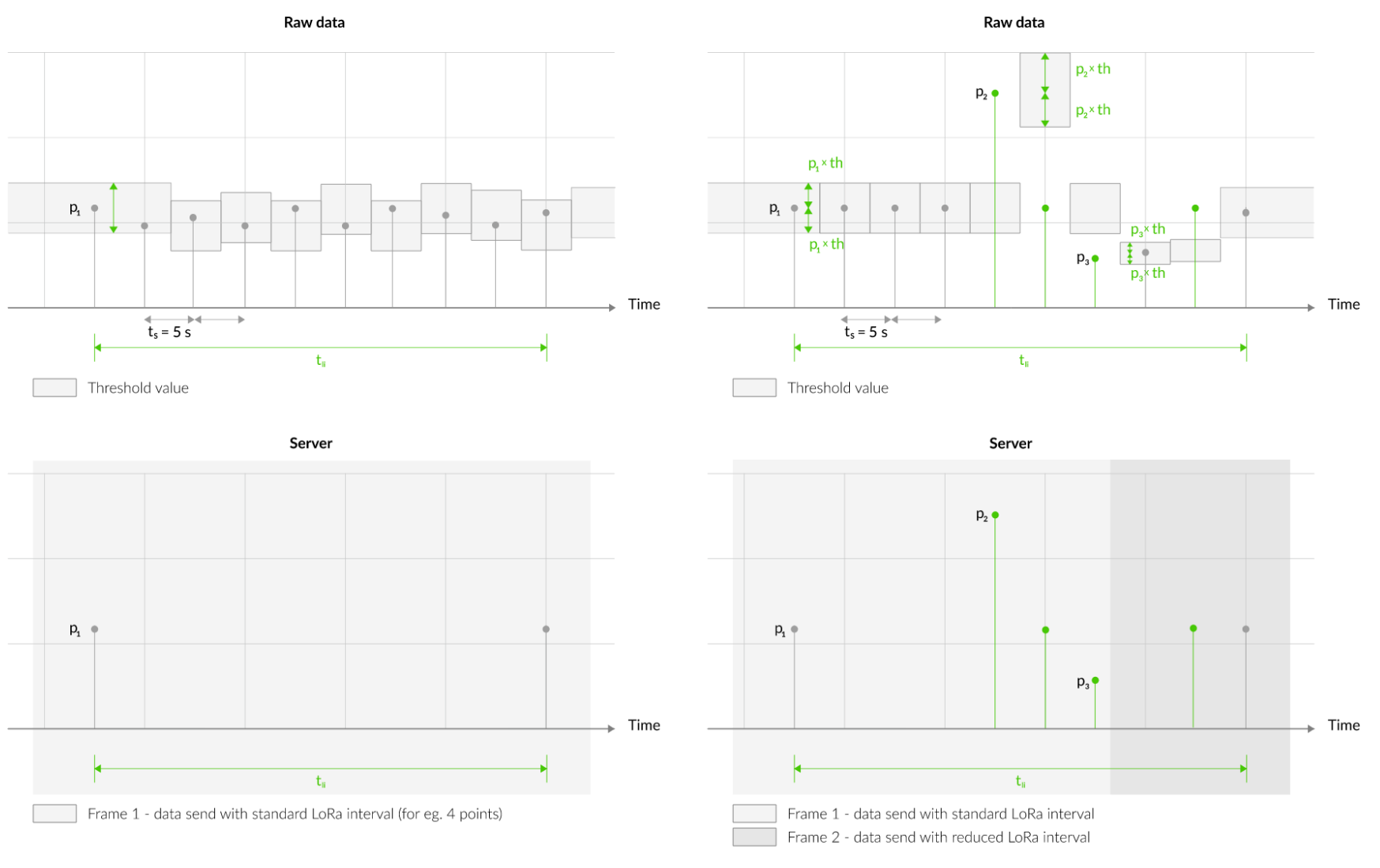

Figure 13 The outlier detection mechanism using a configurable threshold value

www.yo**sensi.**io

#### UPLINK SUBBAND

| REGION    | DESCRIPTION                                   | POSSIBLE<br>VALUES | DEFAULT<br>VALUE | READ/<br>WRITE |
|-----------|-----------------------------------------------|--------------------|------------------|----------------|
| EU868     | Sub-band 1; 867.1 - 868.5 MHz; channels 0-7   | 1                  | 1                | R              |
|           | Sub-band 1; 902.3 - 903.7 MHz; channels 0-7   | 1                  | _                |                |
|           | Sub-band 2; 903.9 - 905.3 MHz; channels 8-15  | 2                  |                  |                |
|           | Sub-band 3; 905.5 - 906.9 MHz; channels 16-23 | 3                  |                  |                |
|           | Sub-band 4; 907.1 - 908.5 MHz; channels 24-31 | 4                  | 2                |                |
| US915     | Sub-band 5; 908.7 - 910.1 MHz; channels 32-39 | 5                  | Z                | K/ VV          |
|           | Sub-band 6; 910.3 - 911.7 MHz; channels 40-47 | 6                  | -                |                |
|           | Sub-band 7; 911.9 - 913.3 MHz; channels 48-55 | 7                  |                  |                |
|           | Sub-band 8; 915.5 - 914.9 MHz; channels 56-63 | 8                  |                  |                |
|           | Sub-band 1; 915.2 -916.6 MHz; channels 0-7    | 1                  |                  |                |
|           | Sub-band 2; 916.8 - 918.2 MHz; channels 8-15  | 2                  |                  |                |
|           | Sub-band 3; 918.4 - 919.8 MHz; channels 16-23 | 3                  | -                |                |
|           | Sub-band 4; 920.0 - 921.4 MHz; channels 24-31 | 4                  | -                |                |
| AU915     | Sub-band 5; 921.6 - 923.0 MHz; channels 32-39 | 5                  | 2                | R/VV           |
|           | Sub-band 6; 923.2 - 924.6MHz; channels 40-47  | 6                  |                  |                |
|           | Sub-band 7; 924.8 - 926.2 MHz; channels 48-55 | 7                  |                  |                |
|           | Sub-band 8; 926.4 - 927.8 MHz; channels 56-63 | 8                  |                  |                |
| A C 0 2 2 | Sub-band 1; 922.0 -923.2 MHz; channels 0-8    | 1                  | 0                |                |
| A3723     | Sub-band 2; 923.2 - 924.5 MHz; channels 9-17  | 2*                 |                  | K/VV           |

2\* change is not supported

### **Configuration node with Yosensi Management Platform**

Connect to the device as follows: Connect to the device as follows:

- 1. Log in at app.yosensi.io
- 2. You'll see the dashboard organization view. Go to the Application section in the sidebar.
- 3. Select application, locate and select the device by looking for the DEV EUI on the device label.
- 4. Select the Firmware section. For the configuration of the device, you can see three different buttons:
  - Configure here, you can change and upload the device parameters.
  - Update firmware here, you can update the firmware to version 3.4.0 and newer.
  - Recover device this section restores the firmware of the device. This button helps if you lose the connection while uploading firmware.
- 5. Once the "Configure" button has been selected and the node has been paired with the computer, the next step is configuring parameters. You will see 2 different display options for the configuration. The first recommended is "Form-based-editor" and the second is "Text editor". Possible values with the description of each parameter can be found in the device configuration.

| opuate coming                                                                                                    |  |
|----------------------------------------------------------------------------------------------------|--|
| Step 2 of 4: Edit config                                                                                                    |  |
| SWITCH TO TEXT EDITOR                                                                                                    |  |
| General Information                                                                                                    |  |
| Firmware version: 4.0.1                                                                                                    |  |
| Device model: LNPW                                                                                                    |  |
| Lora radio: SX1261                                                                                                    |  |
| Bluetooth mac address:                                                                                                    |  |
| Lora region: EU868                                                                                                    |  |
| LoRaWAN version: 1.0.2                                                                                                    |  |
|                                                                                                    |  |
| Channel Settings *                                                                                                    |  |
| Channel Settings *                                                                                                    |  |
| Channel Settings *                                                                                                    |  |
| Channel Settings *  Item 1  Channel number  1  Voltage [V]  230  Range: (1-1000)                                                                                                    |  |
| Channel Settings *  Item 1 Channel number 1 Voltage [M] 230 Renge: [1-1000] Reset total energy no                                                                                                    |  |
| Channel Settings *  Item 1  Channel number  1  Voltage [V]  230  Range: [1-1000]  Reset total energy n0  Energy                                                                                                    |  |
| Channel Settings *          Item 1         Channel number         1         Voltage IVI         230         Range: [1-1000]         Reset total energy         no         Energy meter         on                                                                                              |  |
| Channel Settings *          Item 1         Channel number         1         Voltage [V]         230         Range; (1-1000)         Reset total energy         no         Energy meter         on         Power factor                                                                         |  |
| Item 1         Channel number         1           1         Voltage [V]         230           Range: (1-1000)         Reset total energy         no           Energy meter         on         0           Power factor         0,9         0                                                   |  |
| Item 1         Channel number         1           1         Voltage [V]         230           Range: [1-1000]         Reset total energy         no           Energy meter         on         0           Power factor         0,9         Range: [0.0-1.0]                                    |  |
| Item 1         Channel number         1           1         1         Voltage [V]         230           Range: (1-1000)         Reset total energy         no           Energy meter         on         0           Power factor         0,9         Renge: [0.0-1.0]           Current stream |  |

Figure 14 Update configuration section view.

6. Press the Upload button and wait.

# NOTE Additional information including device configuration can be found in <u>Yosensi</u> configuration web tool.

### Configuration node with Yosensi mobile app

Connect to the device using Yosensi app as follows:

- 1. Login to Yosensi App using your credentials.
- 2. Go to the Devices section and choose the device you want to configure. If you can not see the device ensure that you are in the correct organization. Alternatively you can also scan the QR code placed on the node. It will redirect you right to the device details.
- 3. After selecting the device go to the "configuration" option in device details. Now wait, your mobile will pair with the node.
- 4. You will see 2 different display options of the configuration, first recommended is "Form-based-editor" second "Text editor". Possible values with description of each parameter can be found in the device configuration.

| Firmware version      | 4.0.1     |
|-----------------------|-----------|
| Device model          | LNPW      |
| Lora radio            | SX1261    |
| Bluetooth mac address |           |
| Lora region           | EU868     |
| LoRaWAN version       | 1.0.2     |
| Measurement Settings  |           |
| Channel 1 CT type     | 50mA-100A |
| Channel 2 CT type     | 50mA-100A |
| Channel 3 CT type     | 50mA-100A |
| Channel 4 CT type     | 50mA-100A |
| Channel 5 CT type     | 50mA-100A |
| Channel 6 CT type     | 50mA-100A |
| Measurement interval  | 300 s     |
|                       |           |

Figure 15 Configuration view in mobile app.

5. After changing parameters, press the "Save" button.

#### **Connecting node with network**

The LoRaWAN architecture requires a configured Gateway and Network Server. We'll go through an example in our recommended Yosensi Management Platform software.

#### Yosensi Management Platform configuration

Before you can make the node visible, you'll need an **organization** and an **application**. The organization is your own space, at the highest level of IoT systems management (like the root directory in operating systems). It can be created only by Yosensi staff, and all clients using Yosensi Management Platform have one created for them by default. In case of any questions, you can find us at <u>support@yosensi.io</u>. The application is a representation of each system and, together with the node definitions, is created by customers. The basic integration of a node into the Yosensi Management Platform is described below. Nodes can be added manually or via Bluetooth.

# NOTE A subscription is needed to use Yosensi Management Platform. Contact us on <u>contact@yosensi.io</u> for more information and pricing.

#### Adding a node manually

Yosensi Management Platform integration instructions:

- 1. Log in to <u>app.yosensi.io</u>.
- 2. You'll see the default organization view. To switch to another organization, click on the user avatar in the right top corner and select 'Switch Organization'.
- 3. To create a new application, press the bottom right '+' button. Fill in the 'Name' and 'Description' fields and select an 'Application Profile', which is the region definition.

| Yos | sensi / Applications / Create |        |
|-----|-------------------------------|--------|
| ſ   |                               |        |
|     | Name *                        |        |
|     | Max 255 characters            |        |
|     | Description                   |        |
|     | Select Application Profile *  |        |
|     | Select Application Profile    | •      |
|     | CREATE                        | CANCEL |

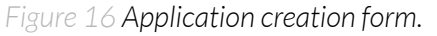

Proceed to the application by clicking its name on the list, then press the '≡' button to add a node. Click 'Add manually'. Set the node's 'Name' and 'Description' fields, and fill in 'Node ID' (*deveui*) and 'OTAA Key' (otaa section – *appkey*). All device identifiers are provided by Yosensi Support when you order the nodes.

Select a model that is compatible with your device – this choice affects the number of charts and data source (YO Power). You can also set the node's 'Location', if locations have been pre-defined. If you haven't defined a suitable location, leave this field set at <None>.

| NODES LIS   | T NODES TREE | G/    | ATEWAYS       | DETAILS | LOCATIONS | EXTERNAL API | > |
|-------------|--------------|-------|---------------|---------|-----------|--------------|---|
| Node Name ↑ | Node ID      | Model | Last Seen     | Network | Disabled  | Dashboard    |   |
|             |              | No    | records found |         |           |              |   |

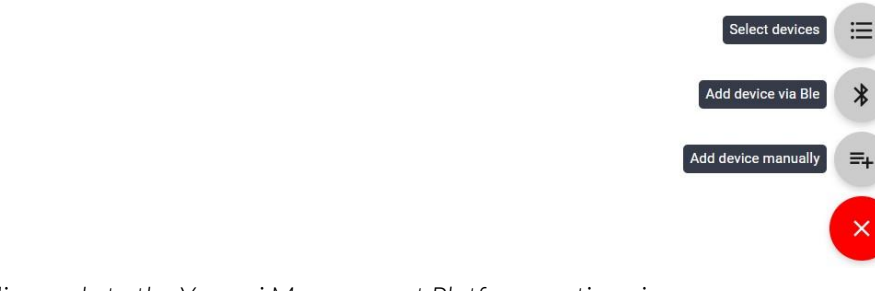

Figure 17 Adding node to the Yosensi Management Platform section view.

| Name *                               |        |
|--------------------------------------|--------|
| Max 255 characters                   |        |
| Description                          |        |
| - Location                           |        |
| <none></none>                        | •      |
|                                      |        |
| DevEUI *                             |        |
| Exact 16 characters, (a-f) and (0-9) |        |
| OTAA Key *                           |        |
| Exact 32 characters, (a-f) and (0-9) |        |
| – Node Model * –                     |        |
| Select Node Model                    | •      |
| CREATE Create another one            | CANCEL |

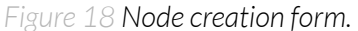

5. **New nodes must be added in OTAA mode**. Nodes can be switched to ABP mode after activation in the Yosensi Management Platform by changing the Node configuration.

Click on the link in the 'Node Name' column. Go to the 'KEYS' tab and switch 'LoRa Type' from OTAA to ABP and fill in the blank spaces, then press update. The identifiers 'Device Address' (*devaddr*), 'Application Session Key' (*appskey*) and 'Network Session Key' (*nwkskey*) are provided by Support, or can be found in the device's configuration pane while connected to the node in the firmware section.

| DETAILS                  | SENSORS            | PARAMETERS | EXTERNAL API | KEYS |
|--------------------------|--------------------|------------|--------------|------|
| – Lora Type * –––––      |                    |            |              |      |
| ABP                      |                    |            |              | •    |
| - Device Address *       |                    |            |              |      |
| 12345678                 |                    |            |              |      |
| Exact 8 characters, (a-1 | f) and (0-9)       |            |              |      |
| Application Session Key  | *                  |            |              |      |
| 123456789abcdet          | f123456789abcdef12 | 2          |              |      |
| Exact 32 characters, (a  | a-f) and (0-9)     |            |              |      |
| Network Session Key*     |                    |            |              |      |
| 123456789abcdet          | f123456789abcdef12 | 2          |              |      |
| Exact 32 characters, (a  | n-f) and (0-9)     |            |              |      |
|                          |                    |            |              |      |

Figure 19 Node LoRa type configuration form.

- 6. When the server receives data from the device, you'll notice that the 'Last Seen' column ('NODES LIST' tab) status changes from 'never' to a few 'seconds ago'.
- 7. Open charts by clicking on the 'OPEN' button in Dashboard columns or by entering the node's 'DETAILS' tab ('Node Name' column link) and clicking 'CHARTS'.

#### Adding node via Bluetooth

- 1. Log in at <u>app.yosensi.io</u>.
- 2. You'll see the default organization view. To switch to another organization, click on the user avatar in the right top corner and select 'Switch Organization'.
- 3. To create an application, click the bottom right '+' button. Fill in the 'Name' and 'Description' fields and select the 'Application Profile', which is the region definition.
- 4. Proceed to the application by clicking its name on the list, and press the '≡' button to add a node. Click 'Add via Ble'. Select the device to add. Then, the list with devices available to connect to the application will appear. The name of the node will be generated automatically from the device model and DEV EUI (*deveui*), with OTAA key and DEV EUI filled in, press create.
- 5. When the server receives data, you'll notice that the 'Last Seen' column (NODES LIST' tab) status changes from 'never' to a few 'seconds ago'.
- 6. Open charts by clicking on the 'OPEN' button in Dashboard columns or by entering the node's 'DETAILS' tab ('Node Name' column link) and clicking 'CHARTS'.

#### Payload description

If you want to connect to your own server you have to decode the payload specific to each device. To do this you need a payload decoder which can be downloaded from <u>Payload decoder</u>. Extended documentation of the protocol can be found at <u>Payload description</u>. An exemplary payload produced by YO Power is presented below with division into each measurement marked together with decoded values whose interpretation is described in the Payload description document. First frame from the example with current measurements is sent with the <u>measurement interval</u> given in the configuration section. However second and third frames from the example are sent with an <u>energy</u> interval.

Example of YO Power payload with description:

#### First frame

02:02:01:13:2e:2a:11:01:02:ad:2e:00:11:02:03:4d:2e:00:11:03:03:4e:2e:00:11:04:03:0d:2e:00:11:05:03:54:2e:00:11:06:03:4a

| Payload header |         |         |       |                       | First         | measuremen                   | t (CH1-curren | it)           |                 |
|----------------|---------|---------|-------|-----------------------|---------------|------------------------------|---------------|---------------|-----------------|
| 0x02           | 0x02    | 0x01    | 0x13  | 0x2E                  | 0x2A          | 0x11                         | 0x01          | 0x01          | 0xAD            |
| ver = 2        | cnt = 1 | pct [s] | = 254 | type = 11<br>prec = 2 | md [s] =<br>0 | addr_len = 1<br>meas_len = 2 | addr = 1      | val :<br>(6,8 | = 685<br>5 [A]) |

#### Second measurement (CH2-current)

| 0x2E                  | 0x00       | Ox11                         | 0x02     | 0x03      | 0x4D               |
|-----------------------|------------|------------------------------|----------|-----------|--------------------|
| type = 11<br>prec = 2 | md [s] = 0 | addr_len = 1<br>meas_len = 2 | addr = 2 | va<br>(8, | l = 845<br>45 [A]) |

#### Third measurement (CH3-current)

| 0x2E                  | 0x00       | 0x11                         | 0x03     | 0x03     | 0x4E                |
|-----------------------|------------|------------------------------|----------|----------|---------------------|
| type = 11<br>prec = 2 | md [s] = 0 | addr_len = 1<br>meas_len = 2 | addr = 3 | va<br>(8 | l = 846<br>,46 [A]) |

#### Fourth measurement (CH4- current)

| 0x2E                  | 0x00       | 0x11                         | 0x04     | 0x04     | 0x0D                 |
|-----------------------|------------|------------------------------|----------|----------|----------------------|
| type = 11<br>prec = 2 | md [s] = 0 | addr_len = 1<br>meas_len = 2 | addr = 4 | va<br>(8 | ıl = 845<br>,45 [A]) |

| 0x2E                  | 0x00       | 0x11                         | 0x05     | 0x03      | 0x54               |
|-----------------------|------------|------------------------------|----------|-----------|--------------------|
| type = 11<br>prec = 2 | md [s] = 0 | addr_len = 1<br>meas_len = 2 | addr = 5 | va<br>(7, | l = 781<br>81 [A]) |

#### Fifth measurement (CH6 - current)

| 0x2E                  | 0x00       | 0x11                         | 0x06     | 0x03      | 0x4A               |
|-----------------------|------------|------------------------------|----------|-----------|--------------------|
| type = 11<br>prec = 2 | md [s] = 0 | addr_len = 1<br>meas_len = 2 | addr = 6 | va<br>(8, | l = 845<br>45 [A]) |

#### Second frame:

02:03:00:3d:9a:00:13:01:00:00:00:00:9a:00:13:02:00:00:0d:94:9a:00:13:03:00:00:0e:4c

| Payload header |         |         |        | First measurement (Energy CT1 Clamp) |            |                              |         |       |      |      |      |
|----------------|---------|---------|--------|--------------------------------------|------------|------------------------------|---------|-------|------|------|------|
| 0x02           | 0x03    | 0x00    | 0x3d   | 0x9A                                 | 0x00       | 0x13                         | 0x01    | 0x00  | 0x00 | 0x00 | 0x00 |
| ver =<br>2     | cnt = 3 | pct [s] | ] = 61 | type = 38<br>prec = 2                | md [s] = 0 | addr_len = 1<br>meas_len = 4 | addr= 1 | val=0 |      |      |      |

#### Second measurement (Energy CT2 Clamp)

| 0x9A                  | 0x00       | 0x13                         | 0x02     | 0x00 | 0x00 | OxOd                    | 0x94 |
|-----------------------|------------|------------------------------|----------|------|------|-------------------------|------|
| type = 38<br>prec = 2 | md [s] = 0 | addr_len = 1<br>meas_len = 4 | addr = 2 |      | (34. | al =3476<br>.76 [kW/h]) |      |

#### Third measurement (Energy CT3 Clamp)

| 0x9A                  | 0x00       | 0x13                         | 0x03     | 0x00 | 0x00        | 0x0e                  | 0x4c |
|-----------------------|------------|------------------------------|----------|------|-------------|-----------------------|------|
| type = 38<br>prec = 2 | md [s] = 0 | addr_len = 1<br>meas_len = 4 | addr = 3 |      | va<br>(36.0 | l =3660<br>60 [kW/h]) |      |

#### Third frame

02:04:00:79:9a:00:13:04:00:00:0e:80:9a:00:13:05:00:00:0d:f1:9a:00:13:06:00:00:0e:1a

| Payload header |         |         |       | First measurement (Energy CT4 Clamp) |            |                              |         |                           |      |      |      |
|----------------|---------|---------|-------|--------------------------------------|------------|------------------------------|---------|---------------------------|------|------|------|
| 0x02           | 0x04    | 0x00    | 0x79  | 0x9A                                 | 0x00       | 0x13                         | 0x04    | 0x00                      | 0x00 | 0x0e | 0x80 |
| ver = 2        | cnt = 3 | pct [s] | = 121 | type = 38<br>prec = 2                | md [s] = 0 | addr_len = 1<br>meas_len = 4 | addr= 1 | val=3712<br>(37.12 [kW/h] |      |      |      |

#### Second measurement (Energy CT5 Clamp)

| 0x9A                  | 0x00       | 0x13                         | 0x05     | 0x00 | 0x00         | OxOd               | Oxf1 |
|-----------------------|------------|------------------------------|----------|------|--------------|--------------------|------|
| type = 38<br>prec = 2 | md [s] = 0 | addr_len = 1<br>meas_len = 4 | addr = 5 |      | val<br>(35.6 | =3569<br>99[kW/h]) |      |

#### Third measurement (Energy CT6 Clamp)

| 0x9A                  | 0x00       | 0x13                         | 0x03     | 0x00 | 0x00     | 0x0e                      | Ox1a |
|-----------------------|------------|------------------------------|----------|------|----------|---------------------------|------|
| type = 38<br>prec = 2 | md [s] = 0 | addr_len = 1<br>meas_len = 4 | addr = 6 |      | v<br>(36 | val =3610<br>9.60 [kW/h]) |      |

# **Compliance statements**

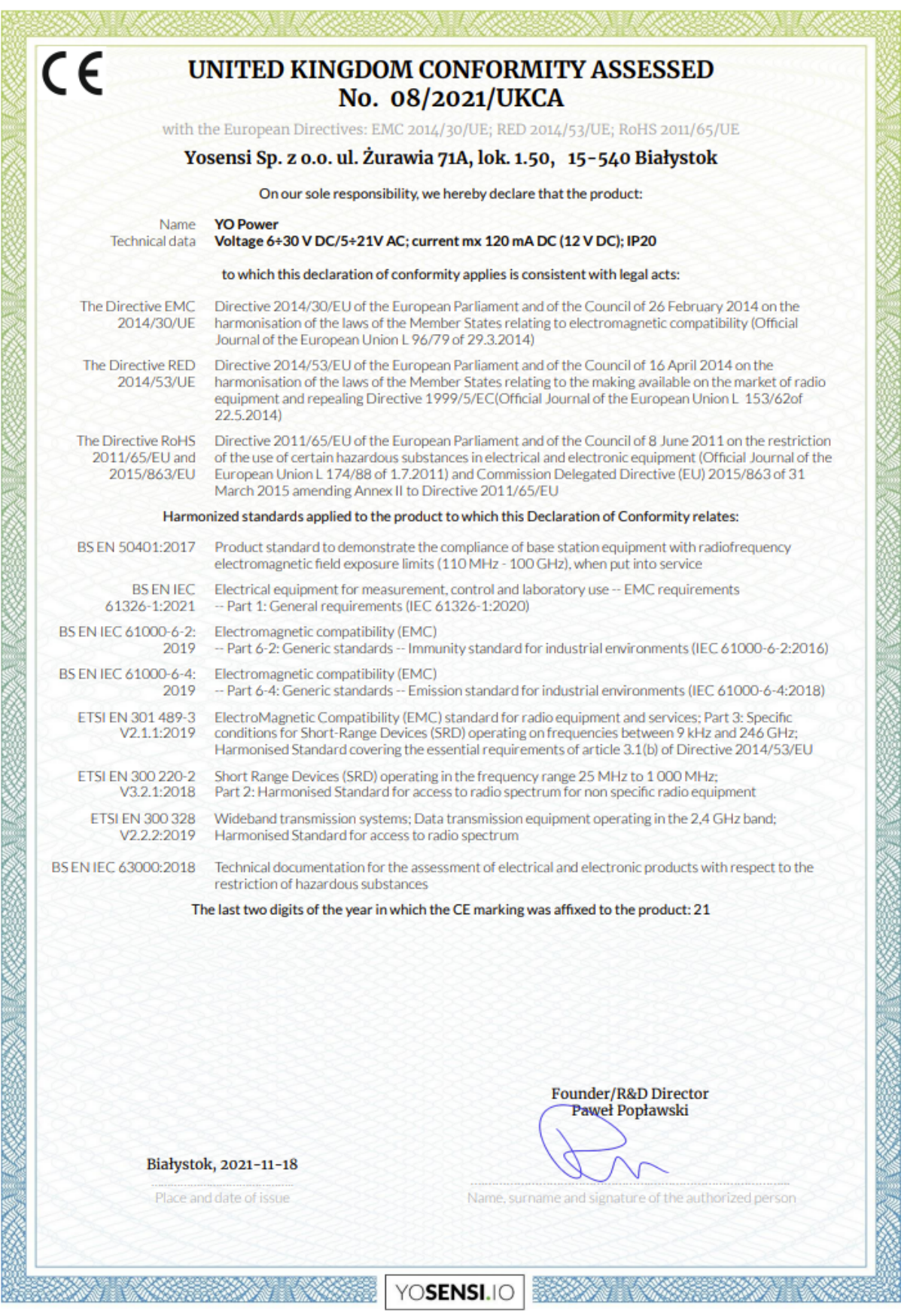

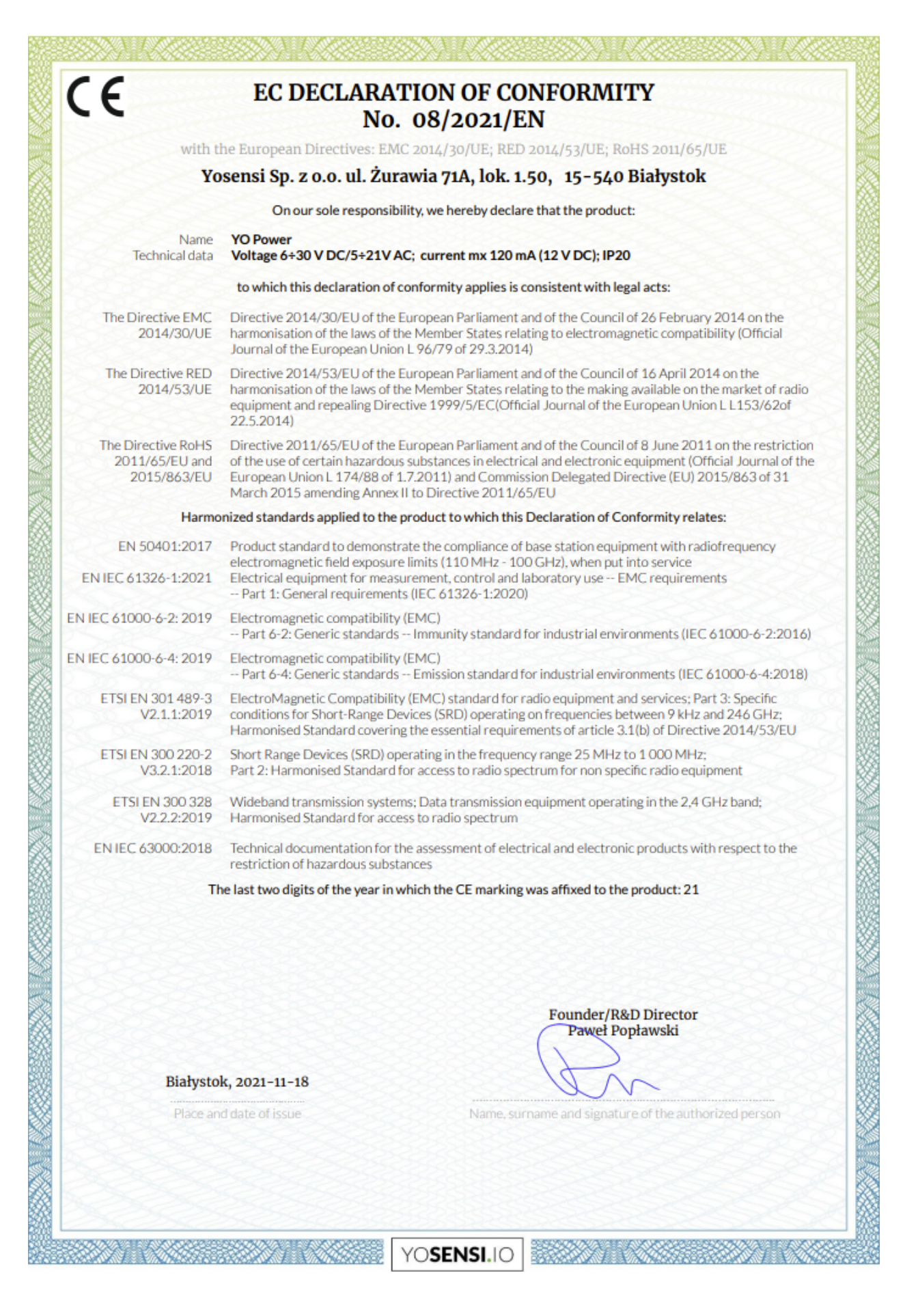